### **BAB IV**

### IMPLEMENTASI DAN EVALUASI

### 4.1 Kebutuhan Sistem

Implementasi dan evaluasi adalah tahap mengimplementasikan analisis dan perancangan yang telah dibuat agar dapat melakukan proses rekam medis dan menghasilkan in*form*asi-in*form*asi yang sesuai dengan kebutuhan administrasi pasien pada Puskesmas Jagir Surabaya.

Sebelum menggunakan aplikasi sistem administrasi pasien pada Puskesmas Jagir Surabaya, terdapat beberapa hal yang harus diperhatikan yaitu kebutuhan sistem baik dari segi perangkat keras dan perangkat lunak untuk *server* atau perangkat keras dan perangkat lunak untuk *client*.

### 4.1.1 Kebutuhan Perangkat Keras dan Perangkat Lunak untuk Server

Perangkat keras merupakan komponen fisik peralatan yang membentuk suatu sistem komputer, serta peralatan-peralatan lain yang mendukung komputer dalam menjalankan tugas. Kebutuhan perangkat keras yang diperlukan untuk menjalankan aplikasi ini adalah:

- 1. Processor Dual Core 2.0 Ghz.
- 2. *Memory* 1 GB atau lebih.
- 3. Harddisk 20 GB atau lebih.
- 4. Monitor dengan resolusi minimal 1024 x 800.
- 5. VGA Card, Printer, Mouse, dan keyboard.

Perangkat lunak adalah suatu program komputer yang diperlukan untuk mengoperasikan fungsi dari perangkat keras. Adapun kebutuhan perangkat lunak yang diperlukan untuk penunjang aplikasi ini adalah:

- 1. Microsoft Windows XP Professional Service Pack 3
- 2. SQL Server Express 2012

### 4.1.2 Kebutuhan Perangkat Keras dan Perangkat Lunak untuk Client

Perangkat keras merupakan komponen fisik peralatan yang membentuk suatu sistem komputer, serta peralatan-peralatan lain yang mendukung komputer dalam menjalankan tugas. Kebutuhan perangkat keras yang diperlukan untuk menjalankan aplikasi ini adalah:

- 1. CPU Pentium IV
- 2. Memory 512 MB atau lebih.
- 3. *Harddisk* 20 GB atau lebih.
- 4. Monitor dengan resolusi minimal 1024 x 800.
- 5. VGA Card, printer, mouse, dan keyboard.

Perangkat lunak adalah suatu program komputer yang diperlukan untuk mengoperasikan fungsi dari perangkat keras. Adapun kebutuhan perangkat lunak yang diperlukan untuk penunjang aplikasi ini adalah:

- 1. Microsoft Windows Professional Service Pack 3
- 2. SQL Server Express 2012

### 4.1.3 Instalasi Program dan Pengaturan Sistem

Pengembangan aplikasi sistem administrasi pasien Puskesmas ini membutuhkan perangkat lunak yang telah terinstalasi, adapun tahapan-tahapan instalasi dan pengaturan sistem adalah sebagai berikut:

- Instalasi sistem operasi Microsoft Windows XP Professional Service Pack 3 pada server dan client.
- 2. Instalasi jaringan *client/server*.
- 3. Instalasi aplikasi database Microsoft SQL Server 2012 pada server.
- 4. Instalasi NET. Framework 4.5 pada *client*
- Instalasi aplikasi Rancang Bangun Sistem Administrasi Pasien pada Puskesmas Jagir Surabaya.

# 4.2 Pembuatan dan Implementasi Program

Aplikasi ini dibuat menggunakan Microsoft Visual Basic.NET 2012 dengan *database engine* Microsoft SQL *Server* 2012 Express. *Source code* atau listing program dari aplikasi yang dibuat terdapat pada lampiran. Aplikasi ini terdiri dari 4 hak akses *user* yaitu staf IT, kepala Puskesmas, admin pendaftaran, dokter, sehingga tiap *user* dapat melakukan aktifitas sesuai dengan hak aksesnya masing-masing.

Program *master* terdiri dari pasien, karyawan, kunjungan, penyakit dan resep. Untuk transaksi terdiri dari pendaftaran, pemeriksaan dan pencatatan resep. Pada *User* terdiri dari ubah *password*, sedangkan pada menu Laporan untuk mencetak laporan dan melihat laporan registrasi kunjungan, laporan rekap pengeluaran obat, laporan pemeriksaan, laporan rujukan dan laporan rekap data kesakitan. Pada aplikasi *desktop* ini mengatur tentang bagaimana proses bisnis secara internal dapat terlaksana seperti data *master*, proses, proses pendaftaran, proses pemeriksaan, proses pencatatan resep, ubah *password*, ubah data karyawan, ubah data pasien, serta laporan.

### **4.3 Pengoperasian Program**

Dalam sub ini dijelaskan tahapan pengoperasian program aplikasi rancang bangun sistem administrasi pasien pada Puskesmas Jagir Surabaya. Penjelasan aplikasi yang dibangun meliputi tampilan aplikasi, fungsi validasi serta cara penggunaannya.

### 4.3.1 Form Login

Aplikasi administrasi pasien ini terdiri dari 4 (empat) level *user* yaitu staf TI, admin pendaftaran, dokter dan kepala Puskesmas. *Form login* digunakan untuk memeriksa nama *user*, kata sandi dan sesuai dengan hak akses atau *user level* yang diberikan pada masing-masing karyawan yang berkaitan dengan penggunaan program aplikasi administrasi pasien pada Puskesmas Jagir ini.

Sebelum masuk ke *form* menu masing-masing *user*, maka terlebih dahulu ditampilkan *form login user* seperti pada Gambar 4.1, yang berisi nama *user* dan kata sandi. Setelah mengisi data *login* sesuai *password* masing-masing pengguna, silakan menekan tombol *OK* untuk masuk ke *form* menu yang dapar diakses oleh masing-masing pengguna sesuai *user level*.

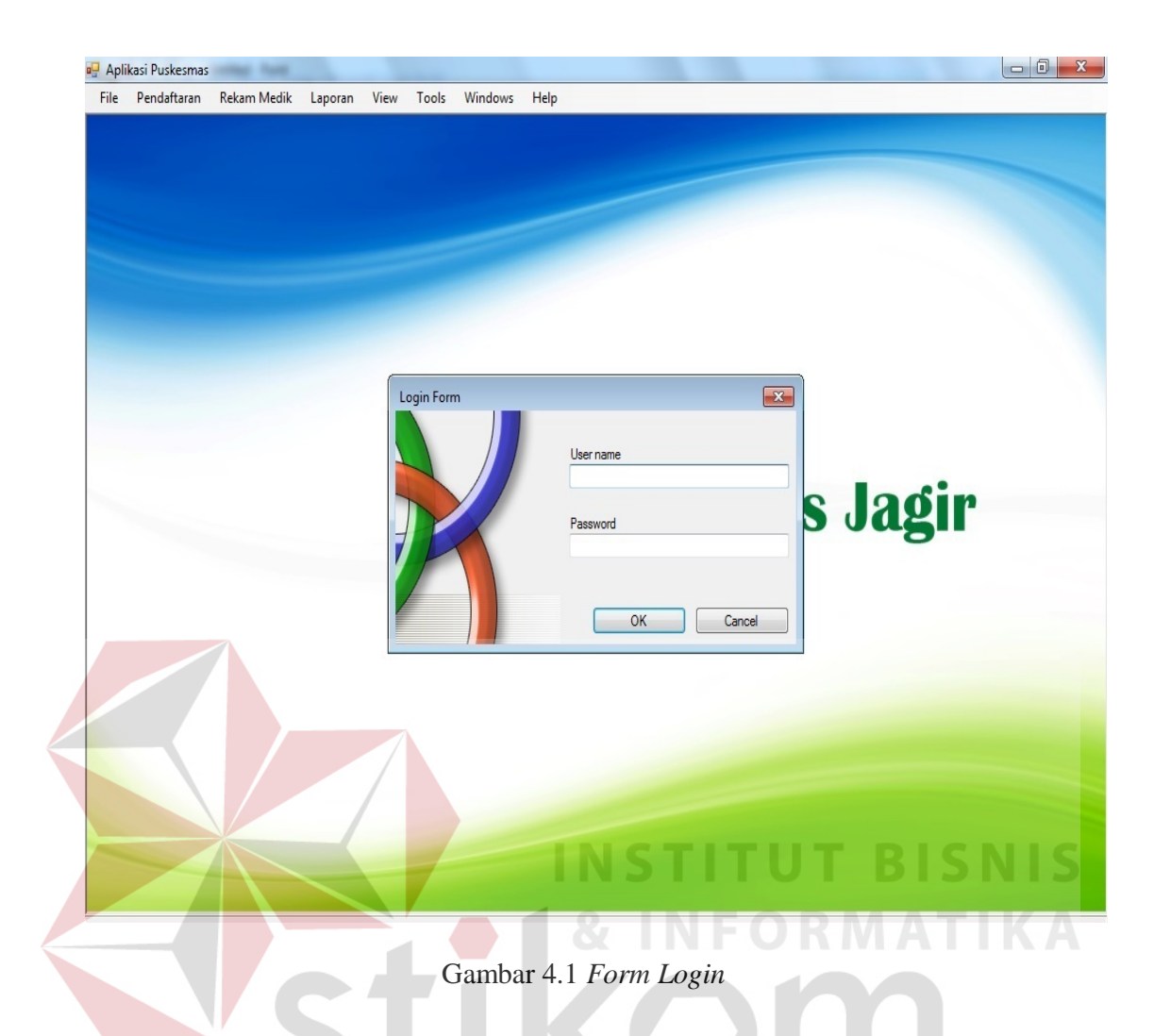

Setelah *login* berhasil, maka akan masuk ke *form* menu masing-masing *user* sesuai hak akses yang telah diinputkan.

### 4.3.2 Form Menu Utama

*Form* menu utama menampilkan semua menu yang tersedia sesuai dengan hak akses administrator yang disini adalah dipegang oleh jabatan staf TI, setelah berhasil melakukan proses *login*. Pada *form* Menu *level* Administrator ini, *user* mempunyai hak untuk merubah data sesuai permintaan dari *user admin* lainnya apabila ingin merubah data yang telah diinputkan, contohnya seperti perubahan *username* dan *password*. *Form* menu utama dapat dilihat pada Gambar 4.2.

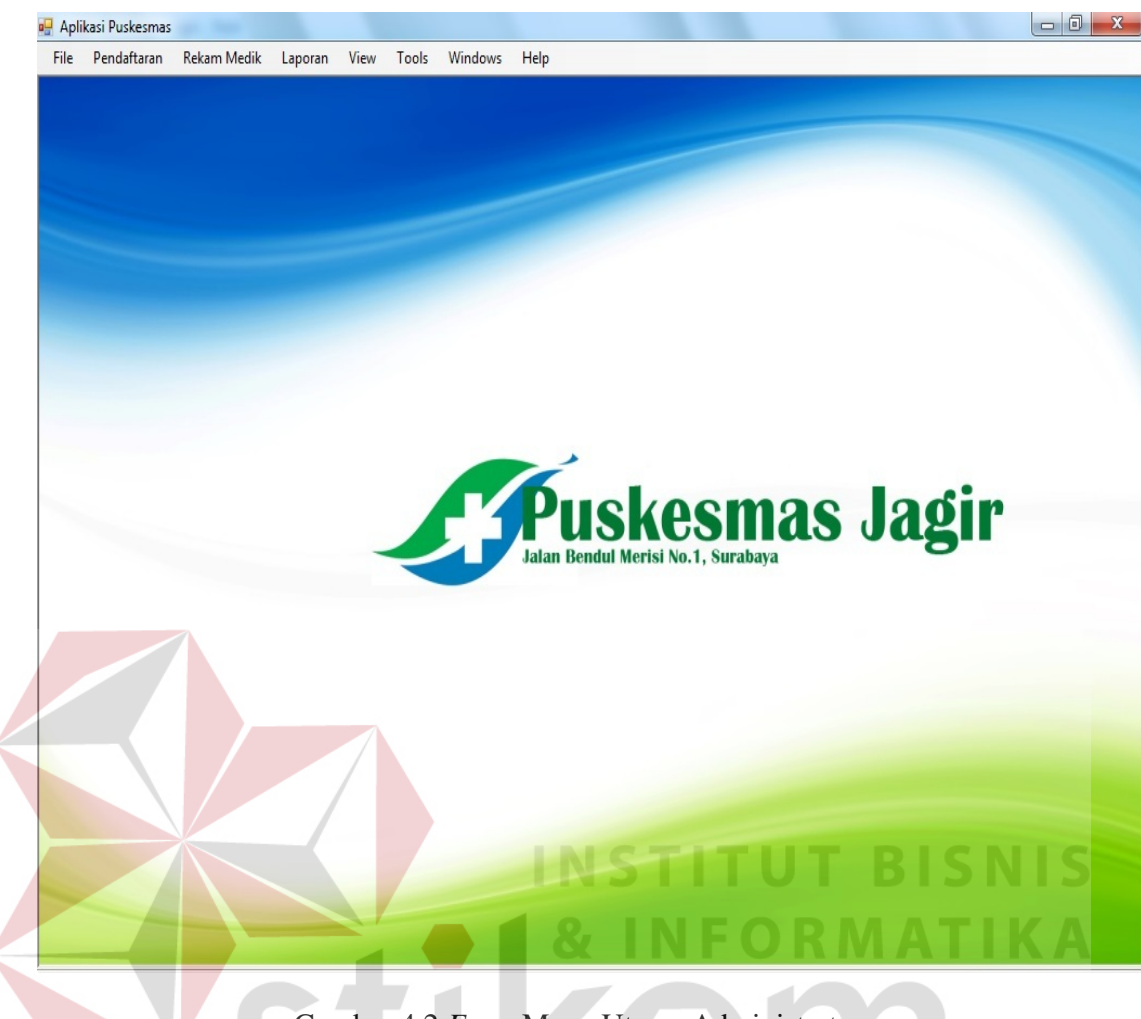

Gambar 4.2 Form Menu Utama Administrator

### 4.3.3 Form Menu Pendaftaran

*Form* menu pendaftaran hanya menampilkan menu yang tersedia sesuai dengan hak akses admin pendaftaran, setelah berhasil melakukan proses *login*. Pada *form* Menu *level* Admin Pendaftaran terdapat dari 2 *form*, yaitu *form* File dan Pendaftaran, *form* pendaftaran sendiri berisi 2 sub menu yaitu karcis dan data pasien. Sub menu karcis yaitu untuk mendaftar bagi pasien yang sudah memiliki kartu berobat, sedangkan sub menu data pasien adalah untuk mendaftar bagi pasien baru yang belum pernah memiliki kartu berobat. *Form* pendaftaran, sub menu karcis dapat dilihat pada Gambar 4.3.

|   | In Recarringedik  | Laporan View Too  | ls Windows Help                 |                                                                                                    |   |
|---|-------------------|-------------------|---------------------------------|----------------------------------------------------------------------------------------------------|---|
|   |                   |                   |                                 | And the second second se |   |
|   |                   |                   |                                 |                                                                                                    |   |
|   |                   |                   |                                 |                                                                                                    |   |
| _ | 🖳 Pendaftaran     |                   |                                 |                                                                                                    |   |
|   | Karcis Data Pasie | n                 |                                 |                                                                                                    |   |
|   | ID Pasies         | 2                 | Data Ditary June 1              |                                                                                                    |   |
|   | Nama Pasien       | Z<br>Luclar Cohro |                                 |                                                                                                    |   |
|   | Geiala            | nveri leher       | Sidokale Asir III - To Sidoaiju |                                                                                                    |   |
|   | Cojuc             | i joniona.        | Anlikasi Puskesmas New          |                                                                                                    |   |
|   |                   |                   |                                 |                                                                                                    |   |
|   | Poli              | llmum =           | No Antrian - 1                  | D                                                                                                    | r |
|   | FOI               |                   |                                 | •                                                                                                    |   |
|   |                   |                   |                                 |                                                                                                    |   |
|   |                   |                   | ОК                              |                                                                                                    |   |
|   |                   |                   |                                 |                                                                                                    |   |
|   |                   |                   |                                 |                                                                                                    |   |

Gambar 4.3 Form Pendaftaran Karcis

Untuk pasien baru yang belum pernah memiliki kartu berobat, maka dapat diinputkan data pasien pada sub menu kedua, yaitu data pasien di menu pendaftaran. *Form* tersebut dapat dilihat pada Gambar 4.4.

| ID Pasien      | 2054          |      | Status Perkawinan |   | • |  |
|----------------|---------------|------|-------------------|---|---|--|
| Pasien         |               | Cari | Agama             | • |   |  |
| No. KTP        |               |      | Alamat Pasien     |   |   |  |
| Tempat Lahir   |               |      |                   |   |   |  |
| Tanggal Lahir  | 1/12/2014 🔲 🔻 |      |                   |   |   |  |
| Jenis Kelamin  | Laki-Laki     |      | No. Telp          |   |   |  |
|                | Perempuan     |      | Nama KK           |   |   |  |
| Pekerjaan      |               |      | Jaminan Kesebatan | • |   |  |
| Golongan Darah | -             |      |                   |   |   |  |

Gambar 4.4 Form Pendaftaran Data Pasien

### 4.3.4 Form Menu Unit Periksa Umum dan Gigi

*Form* menu unit periksa umum hanya menampilkan menu yang tersedia sesuai dengan hak akses admin unit periksa umum dan gigi, setelah berhasil melakukan proses *login*. Pada *form* Menu *level* Admin Unit Periksa Umum dan Gigi terdapat *form* rekam medik umum dan gigi, resep dan rujukan. *Form* rekam medik umum dan gigi berfungsi untuk mencatat *history* dari tiap proses pemeriksaan pasien selama berobat ke Puskesmas *Form* rekam medik umum dan gigi dapat dilihat pada Gambar 4.5.

| File | Pendafta <mark>ran Rekam I</mark> | Medik Laporan View Tools Windows Help  | _  |
|------|-----------------------------------|----------------------------------------|----|
|      |                                   |                                        |    |
|      |                                   |                                        |    |
|      | 🖳 Poli Umum dan G                 |                                        | J¢ |
|      | Rekam Medik Res                   | ep Rujukan                             | T  |
|      | ID Pasies                         |                                        | 4  |
|      | ID Fasien                         | Call                                   |    |
|      | Deskripsi Gejala                  | a nyeri leher                          |    |
|      |                                   |                                        |    |
|      |                                   | SURARAVA                               |    |
|      |                                   | JUNADATA                               |    |
|      |                                   |                                        |    |
|      | Penanganan                        | tidur cukup                            | 19 |
|      |                                   | istirahat dirumah 2 hari<br>minum obat |    |
|      |                                   |                                        | a  |
|      |                                   |                                        |    |
|      |                                   |                                        |    |
|      |                                   | Simpan Batal                           |    |
|      | 2                                 |                                        |    |

Gambar 4.5 Form Rekam Medik Unit Periksa Umum dan Gigi

*Form* Pengeluaran Resep Unit Periksa Umum dan Gigi berfungsi untuk mencatat detail data pengeluaran resep yang diberikan dokter setelah proses pemeriksaan. *Form* Pengeluaran Resep Unit Periksa Umum dan Gigi dapat dilihat pada Gambar 4.6.

| File | Pendaftaran            | Rekam Medik L                  | aporan View | Tools Windows                   | Help                 |     |   |
|------|------------------------|--------------------------------|-------------|---------------------------------|----------------------|-----|---|
|      | 🖳 Poli Umu<br>Rekam Me | m dan Gigi<br>dik Resep Rujuka | n           |                                 |                      |     | I |
|      |                        | Nama Obat                      | Penggunaan  | Jumlah                          | Satuan               |     |   |
|      |                        | ponstan 500mg                  | 3 x 1 hari  | 6                               | tablet               |     |   |
|      |                        |                                | Data re     | sep baru telah tersir<br>Simpan | npan!<br>OK<br>Batal |     |   |
|      |                        |                                |             | SUR                             | AB                   | AYA |   |
|      |                        |                                |             |                                 |                      |     |   |

Gambar 4.6 Form Pengeluaran Resep Unit Periksa Umum dan Gigi

*Form* Surat Rujukan Unit Periksa Umum dan Gigi berfungsi untuk mencatat data pengeluaran surat rujukan RS dan laboratorium apabila diperlukan sebagai penanganan lanjutan pasien setelah pemeriksaan. *Form* Surat Rujukan Unit Periksa Umum dan Gigi dapat dilihat pada Gambar 4.7.

| le Per | ndaftaran | Rekam Med | l <b>ik</b> Laporan | View Tool       | s Windows      | Help              |                   |               |     |    |
|--------|-----------|-----------|---------------------|-----------------|----------------|-------------------|-------------------|---------------|-----|----|
|        |           |           |                     |                 |                |                   |                   |               |     | -  |
|        |           |           | Poli Umu            | m dan Gigi      |                |                   | /                 |               |     |    |
|        |           |           | Rekam Me            | dik Resep Ri    | ijukan         |                   |                   |               |     |    |
|        |           |           |                     | Kena            | da Prof Dr     | Setiono           |                   |               |     |    |
|        |           |           | Nan                 | na Tempat Rujuk | an RSIJemu     | irsari Surabaya   |                   |               |     |    |
|        |           |           |                     | Jenis Rujuk     | an Rumah S     | akit 🔻            |                   |               |     |    |
|        |           |           |                     | Aplika          | si Puskesmas I | New               | -                 | <u>π</u> . Σ  | 3   |    |
|        |           |           |                     |                 |                |                   |                   |               |     | đi |
|        |           |           |                     |                 | Data ruj       | ukan baru telah t | ersimpan! print : | surat rujukan |     | 5  |
|        |           |           |                     |                 |                |                   |                   | OK            |     |    |
|        |           |           |                     |                 |                |                   |                   | U OK          |     |    |
|        |           |           |                     |                 |                |                   |                   |               |     |    |
|        |           |           |                     |                 |                |                   |                   |               |     |    |
|        |           |           |                     |                 | -              | NC                | TIT               | LLT.          | RIG |    |
|        |           |           |                     |                 |                |                   | 1.1.1             | UT            | DIS |    |

Gambar 4.7 Form Surat Rujukan Unit Periksa Umum dan Gigi

### 4.3.5 Form Menu Unit Periksa Ibu

*Form* Menu Unit Periksa Ibu hanya menampilkan menu yang tersedia sesuai dengan hak akses admin unit periksa ibu, setelah berhasil melakukan proses *login*. Pada *form* Menu *level* Admin Unit Periksa Ibu terdapat *form* rekam medik ibu, resep dan rujukan. *Form* rekam medik ibu terbagi 2 jenis, yaitu ibu selama masa kehamilan dan ibu setelah melahirkan. *Form Form* Rekam Medik Ibu Hamil berfungsi untuk mencatat perkembangan kehamilan ibu selama periode kontrol. *Form* Rekam Medik Ibu Hamil dapat dilihat pada Gambar 4.8.

| <br>oli Ibu Anak      |             |                |           |                  | [                 |     |
|-----------------------|-------------|----------------|-----------|------------------|-------------------|-----|
| lekam Medik Ibu (Pra) | Rekam Medik | (lbu (Post) Re | kam Medik | k Anak Besen Bui | ukan              |     |
|                       |             |                |           |                  |                   |     |
| ID Pasien Ibu         | 1005        | Cari           |           | Panggul          | nomal             |     |
| Keluhan Utama         | mual, nafsu | makan berkura  | ng        | Muka             | konjungtive pucat |     |
| Pucat                 | Ya 🔻        | Kesadaran      | Ya        | ✓ Mulut          | faringitis        |     |
| Suhu Badan            | 37          | Berat Badan    | 65        | Gigi             | nomal             |     |
| Tekanan Darah         | 120/80      | Nadi           | 120       | Paru             | nomal             |     |
| Pemafasan             | 120         |                |           | Jantung          | nafas normal      |     |
| Tinggi Uterus         | 120         |                |           | Payudara         | kemerahan         |     |
| Bentuk Uterus         | nomal       |                |           | Hati             | nomal             |     |
| Letak Janin           | kepala      |                |           | Abdomen          | pembesaran normal |     |
| Gerak Janin           | jarang      |                |           | Tangan Tungkai   | nomal             |     |
| Detak Janin           | 120         |                |           | Konsumsi Obat    | anti mual         |     |
| Inspekulo             | nomal       |                |           |                  |                   |     |
|                       |             |                | C         | D-t-l            |                   |     |
|                       |             |                | Simpan    | Batal            |                   |     |
|                       |             |                |           |                  |                   |     |
|                       |             |                |           |                  |                   | SNI |
|                       |             |                |           |                  |                   |     |

Gambar 4.8 Form Rekam Medik Ibu Hamil

*Form Form* Rekam Medik Ibu Setelah Melahirkan berfungsi untuk mencatat perkembangan kondisi ibu setelah melahirkan selama periode kontrol. *Form* Rekam Medik Ibu Setelah Melahirkan dapat dilihat pada Gambar 4.9.

| <br>🖵 Poli Ibu Anak    |               |                |              |                     |                   | x |
|------------------------|---------------|----------------|--------------|---------------------|-------------------|---|
|                        | 1 14 14 1     |                |              |                     |                   |   |
| Rekam Medik Ibu (Pra)  | ekam Medik I  | ibu (Post) Rek | am Medik Ana | ik Resep Rujukan    |                   |   |
| ID Pasien Ibu          | 1007          | Cari           |              | Bekas Luka          | ada               |   |
| Status Persalinan      | Operasi       | •              |              | Konsistensi Abdomen | keras             |   |
| Keluhan Utama          | nyeri di bagi | ian perut      |              | Benjolan Abdomen    | ada               |   |
| Asi Ekslusif           | Ya 👻          | Kesadaran      | Ya 🔻         | Kontraksi Uterus    | baik              |   |
| Suhu Badan             | 35            | Berat Badan    | 80           | Konsistensi Uterus  | keras             |   |
| Tekanan Darah          | 120/80        | Nadi           | 120          | Posisi Uterus       | pusat             |   |
| Pemafasan              | 120           |                |              | Lochea              | kelainan          |   |
| Muka                   | nomal         |                |              | Jahitan Perineum    | ada bekas jahitan |   |
| Mulut                  | faringitis    |                |              | Perinium            | bersih            |   |
| Gigi                   | karies        |                |              | Oedema              | tidak ada         |   |
| Paru                   | nomal         |                |              | Kekakuan Otot Sendi | bersih            |   |
| Jantung                | nomal         |                |              | Kemerahan           | tidak             |   |
| Payudara               | nomal         |                |              | Varises             | bersih            |   |
| Tangan Tungkai         | nomal         |                |              | Reflek Patello      | kanan kiri +      |   |
| Posisi Tulang Belakang | normal        | IN             | с т          | Reflek Lutut        | baik <b>BIGN</b>  |   |
|                        |               |                |              | Tanda Hooman        | negatif           |   |
|                        |               | 1 2.           |              | LEOR                |                   |   |

Gambar 4.9 Form Rekam Medik Ibu Setelah Melahirkan

Form Pengeluaran Resep Unit Periksa Ibu berfungsi untuk mencatat detail data pengeluaran resep yang diberikan dokter setelah proses pemeriksaan. Form Pengeluaran Resep Unit Periksa Ibu dapat dilihat pada Gambar 4.10.

| <br>Poli Umu | ım dan Gigi      |            |        |        |  |
|--------------|------------------|------------|--------|--------|--|
| Rekam Me     | dik Resep Rujuka | an         |        |        |  |
|              | Nama Obat        | Penggunaan | Jumlah | Satuan |  |
| ►<br>*       | ponstan 500mg    | 3x I han   | 6      | tablet |  |
|              |                  |            |        |        |  |

Gambar 4.10 Form Pengeluaran Resep Unit Periksa Ibu

Form Surat Rujukan Unit Periksa Ibu berfungsi untuk mencatat data pengeluaran surat rujukan RS dan laboratorium apabila diperlukan sebagai penanganan lanjutan pasien setelah pemeriksaan. Form Surat Rujukan Unit Periksa Ibu dapat dilihat pada Gambar 4.11.

| Pendaftaran | Rekam Medik | Laporan V   | /iew Tool            | s Windows                     | Help                    | AĿ           | (A)              | A    |
|-------------|-------------|-------------|----------------------|-------------------------------|-------------------------|--------------|------------------|------|
|             |             | Deli Ussum  | des Cisi             |                               |                         | _            |                  |      |
|             |             | Rekam Medik | Resep Ru             | ijukan                        |                         |              |                  |      |
|             |             | Nama        | Kepa<br>Tempat Rujuk | da Prof. Dr. S<br>an RSI Jemu | etiono<br>sari Surabaya |              |                  |      |
|             |             |             | Jenis Rujuk          | an Rumah Sa<br>si Puskesmas I | ikit 🗣                  |              |                  | x    |
|             |             |             |                      | 🚺 Data ruji                   | ıkan baru tela          | h tersimpan! | print surat ruju | ıkan |
|             |             |             |                      |                               |                         |              |                  | ок   |

Gambar 4.11 Form Surat Rujukan Unit Periksa Ibu

### 4.3.6 Form Menu Unit Periksa Anak

*Form* Menu Unit Periksa Anak hanya menampilkan menu yang tersedia sesuai dengan hak akses admin unit periksa anak, setelah berhasil melakukan proses *login*. Pada *form* Menu *level* Admin Unit Periksa Anak terdapat *form* rekam medik anak, resep dan rujukan. *Form* rekam medik anak berfungsi untuk mencatat *history* dari tiap proses pemeriksaan pasien anak selama berobat ke Puskesmas. *Form* rekam medik anak dapat dilihat pada Gambar 4.12.

|   |                                 |                | nuons men      |                  |                               |          |
|---|---------------------------------|----------------|----------------|------------------|-------------------------------|----------|
|   |                                 |                |                |                  |                               |          |
|   | Poli Ibu Anak                   |                |                |                  |                               |          |
|   |                                 |                |                |                  |                               |          |
|   | Rekam Medik Ibu (Pra)   1       | Rekam Medik Ib | u (Post) Rekam | Medik Anak Resep | Rujukan                       |          |
|   | ID Anak                         | 2009           | Cari           |                  |                               |          |
|   | Berat Badan Anak                | 40             | INK            |                  |                               |          |
|   | Tinggi Ba <mark>dan</mark> Anak | 100            |                | Makanan Anak     | nomal                         |          |
|   | Lingkar Kepala                  | 25             | 0              | Gejala           | sering buang air besar        | T 1 1/ 1 |
|   | Nadi Anak                       | 120            | C              | Nasihat          | jangan makan pedas            |          |
|   | Pemafasan Anak                  | 120            |                | Pengobatan       | ahat dirumah dan minum oralit |          |
|   | Asi Ekslusif                    | Ya 👻           |                | Pemeriksaan MTBM | diare                         |          |
|   | Vitamin A                       | Ya             |                |                  |                               |          |
|   |                                 |                |                |                  |                               |          |
|   |                                 |                | Simpa          | Batal            |                               |          |
|   |                                 |                |                |                  |                               |          |
|   |                                 |                |                |                  |                               |          |
|   |                                 |                |                |                  |                               |          |
| 6 |                                 |                |                |                  |                               |          |
|   |                                 |                |                |                  |                               |          |
|   |                                 |                |                |                  |                               |          |
|   |                                 |                |                |                  |                               |          |
|   |                                 |                |                |                  |                               |          |

Gambar 4.12 Form Rekam Medik Unit Periksa Anak

*Form* Pengeluaran Resep Unit Periksa Anak berfungsi untuk mencatat detail data pengeluaran resep yang diberikan dokter setelah proses pemeriksaan. *Form* Pengeluaran Resep Unit Periksa Anak dapat dilihat pada Gambar 4.13.

| le Pen | daftaran | Rekam Medik L  | aporan View.      | Tools Windows          | Help   |  |
|--------|----------|----------------|-------------------|------------------------|--------|--|
|        |          |                |                   |                        |        |  |
|        | Poli Umu | im dan Gigi    | 20                |                        |        |  |
|        |          |                |                   |                        |        |  |
|        |          | Nama Obat      | Penggunaan        | Jumlah                 | Satuan |  |
|        | *        | poristan Soung | 3X I rian         | 0                      | tablet |  |
|        |          |                |                   |                        |        |  |
|        |          | 0              | Aplikasi Puskesma | s New                  | ×      |  |
|        |          | ſ              |                   |                        |        |  |
|        |          |                | Data r            | esep baru telah tersir | mpan!  |  |
|        |          |                |                   |                        |        |  |
|        |          |                |                   | _                      |        |  |
|        |          |                |                   |                        | ОК     |  |
|        |          | U              |                   |                        |        |  |
|        |          |                |                   |                        |        |  |
|        |          |                | Sim               | pan Batal              |        |  |
|        |          |                |                   |                        |        |  |

Gambar 4.13 Form Pengeluaran Resep Unit Periksa Anak

Form Surat Rujukan Unit Periksa Anak berfungsi untuk mencatat data pengeluaran surat rujukan RS dan laboratorium apabila diperlukan sebagai penanganan lanjutan pasien setelah pemeriksaan. Form Surat Rujukan Unit Periksa Anak dapat dilihat pada Gambar 4.14.

| Pendaftara | n Rekam Medik | Laporan View      | Tools      | Windows         | Help             |                 |               |   |
|------------|---------------|-------------------|------------|-----------------|------------------|-----------------|---------------|---|
|            |               |                   |            |                 |                  |                 |               |   |
|            |               |                   |            |                 |                  |                 | A 1/          | ٨ |
|            |               |                   |            | 5               | U K              | A-B             | AY            | A |
|            |               | 🖳 Poli Umum dan G | ligi       |                 |                  |                 |               |   |
|            |               | Bekam Medik Ber   | en Rujuk   | an              |                  |                 |               |   |
|            |               |                   |            |                 |                  |                 |               |   |
|            |               |                   | Kepada     | Prof. Dr. Setic | ono              |                 |               |   |
|            |               | Nama Temp         | at Rujukan | RSI Jemursar    | i Surabaya       |                 |               |   |
|            |               | Jen               | is Rujukan | Rumah Sakit     | -                |                 |               |   |
|            |               |                   |            |                 |                  |                 |               |   |
|            |               |                   | Aplikasi P | uskesmas Nev    | N                | -               | C.            | x |
|            |               |                   |            |                 |                  |                 |               |   |
|            |               |                   | (j         | Data rujuka     | n baru telah ter | simpan! print s | surat rujukan |   |
|            |               |                   |            |                 |                  |                 |               |   |
|            |               |                   |            |                 |                  |                 | Or            |   |
|            |               |                   |            |                 |                  |                 |               |   |
|            |               |                   | -          |                 |                  |                 |               |   |
|            |               |                   |            |                 |                  |                 |               |   |
|            |               |                   |            |                 |                  |                 |               |   |

Gambar 4.14 Form Surat Rujukan Unit Periksa Anak

### 4.3.7 *Form* Laporan Pendaftaran Harian

*User* yang dapat mengakses seluruh laporan Puskesmas adalah yang memiliki *user level* pimpinan. *Form* laporan pendaftaran harian merupakan *form* untuk melihat data siapa saja pasien baru, sehingga dapat mengetahui pasien yang baru mendaftar pada periode harian tanggal tertentu. *Form* laporan pendaftaran harian dapat dilihat pada Gambar 4.15.

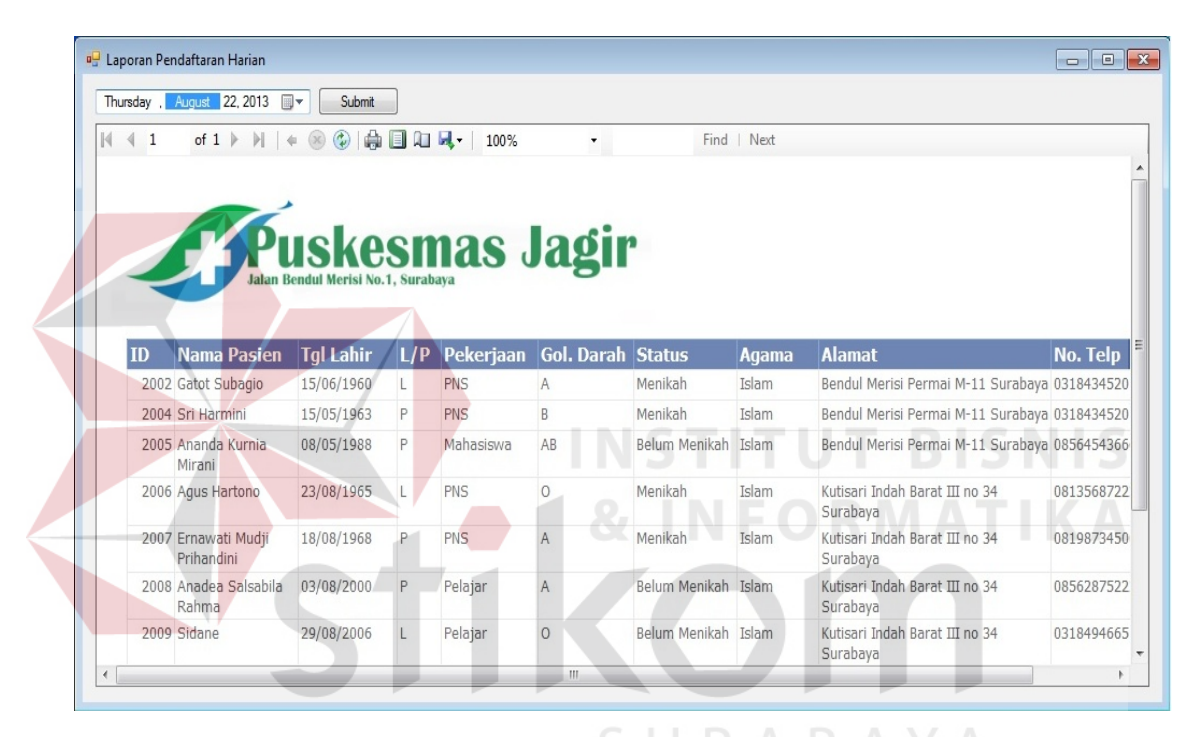

Gambar 4.15 Form Laporan Pendaftaran Harian

### 4.3.8 Form Laporan Pendaftaran Bulanan

*Form* laporan pendaftaran harian merupakan *form* untuk melihat data siapa saja pasien baru yang melakukan pendaftaran, sehingga dapat mengetahui pasien yang baru mendaftar pada periode bulan dan tahun tertentu. *Form* laporan pendaftaran harian dapat dilihat pada Gambar 4.16.

| porante                      | <sup>p</sup> endaftaran Bulanan                  |               |                           |                          |                    |                |              |                          | -                                                                              |
|------------------------------|--------------------------------------------------|---------------|---------------------------|--------------------------|--------------------|----------------|--------------|--------------------------|--------------------------------------------------------------------------------|
| istus                        | ✓ 2013 ✓                                         | Su            | ubmit                     |                          |                    |                |              |                          |                                                                                |
| ₫ 1                          | of 1 ▶ ▶    ♦                                    | 8             |                           | <b>↓</b> 100%            | •                  | Find           | Next         |                          |                                                                                |
|                              | <b>FPU</b><br>Jalan Ber                          | S<br>Idul Mer | Kesm<br>risi No.1, Suraba | as J                     | lagir              |                |              |                          |                                                                                |
| ID                           | Nama Pasien                                      | L/P           | Gol. Darah                | Tgl Lahir                | Status             | Agama          | Pekerjaan    | No Telp                  | Alamat                                                                         |
| 1                            | Nuri Estatika                                    | P             | A                         | 28/01/1989               | Belum Menikah      | Islam          | Mahasiswa    | 0318434520               | Bendul Merisi Permai M-11<br>Surabaya                                          |
| 2                            | Lucky Cahyo                                      | L             | В                         | 13/04/1986               | Belum Menikah      | Islam          | Swasta       | 081908235761             | Sidokare Asri III - 18 Sidoa                                                   |
| 1004                         | Ignatius Prabowo                                 | L             | A                         | 18/05/1988               | Belum Menikah      | Kristen        | РЈВ          | 08113622088              | Gayungsari                                                                     |
| 1005                         | Yudith Anindya                                   | Р             | AB                        | 17/02/1987               | Menikah            | Islam          | PNS          | 08568762910              | Palm Fruit Regency D - 10                                                      |
| 1006                         | Dimas Candra                                     | L             | 0                         | 08/08/1977               | Menikah            | Budha          | PNS          | 0317652980               | Rungkut Mapan blok N - 30                                                      |
| 1007                         | Miranti Rahmatalia                               | Ρ             | В                         | 12/12/1987               | Belum Menikah      | Islam          | Bank Mandiri | 185689710098             | Semampir Selatan I no 43<br>Surabaya                                           |
|                              | Teguh Hidayat                                    | L             | AB                        | 05/05/1986               | Belum Menikah      | Islam          | Wirausaha    | 081762934800             | Sutorejo Prima F - 6 Sural                                                     |
| 1008                         |                                                  | D             | 0                         | 23/09/1988               | Belum Menikah      | Islam          | Mahasiswa    | 081703458120             | Rungkut Menanggal Harap<br>- 23 Surabaya                                       |
| 1008<br>1009                 | Try Utami Baraya                                 | F             |                           |                          |                    |                |              |                          |                                                                                |
| 1008<br>1009<br>2002         | Try Utami Baraya<br>Gatot Subagio                | L             | A                         | 15/06/1960               | Menikah            | Islam          | PNS          | 0318434520               | Bendul Merisi Permai M-11<br>Surabaya                                          |
| 1008<br>1009<br>2002<br>2004 | Try Utami Baraya<br>Gatot Subagio<br>Sri Harmini | L<br>P        | A                         | 15/06/1960<br>15/05/1963 | Menikah<br>Menikah | Islam<br>Islam | PNS          | 0318434520<br>0318434520 | Bendul Merisi Permai M-11<br>Surabaya<br>Bendul Merisi Permai M-11<br>Surabaya |

Gambar 4.16 Form Laporan Pendaftaran Bulanan

## 4.3.9 Form Laporan Kunjungan Gratis Harian

*Form* laporan kunjungan gratis harian, yaitu berisi siapa saja pasien yang bebas biaya administrasi pendaftaran Puskesmas, yang melakukan pendaftaran pada periode harian tanggal tertentu. *Form* laporan kunjungan gratis harian dapat dilihat pada Gambar 4.17.

|            | 1                   | of 1 ▶ ▶    ∉ 6                                                    |        |                      | 100%                     | - Find                          | Next                       |
|------------|---------------------|--------------------------------------------------------------------|--------|----------------------|--------------------------|---------------------------------|----------------------------|
|            | 6                   | Pust<br>Jalan Bendul Mer                                           | Kes    | Surabaya             | <b>5 Jagi</b>            | r                               |                            |
| Rek        | ap P                | asien Harian,                                                      | rena   | iiggui i <i>si</i>   |                          |                                 |                            |
| Rek<br>No. |                     | asien Harian,<br>Nama Pasien                                       | L/P    | Gol. Darah           | Gejala                   | Unit Periksa                    | Kategori                   |
| Rek<br>No. | ap Pa               | Asien Harian,<br>Nama Pasien<br>1 Nuri Estatika                    | L/P    | Gol. Darah           | Gejala<br>demam          | Unit Periksa<br><sup>Umum</sup> | Kategori<br>ASKES          |
| Rek<br>No. | <b>ID</b><br>1<br>2 | Asien Harian,<br>Nama Pasien<br>1 Nuri Estatika<br>1 Nuri Estatika | P<br>P | Gol. Darah<br>A<br>A | Gejala<br>demam<br>demam | Unit Periksa<br>Umum<br>Umum    | Kategori<br>ASKES<br>ASKES |

Gambar 4.17 Form Laporan Kunjungan Gratis Harian

### 4.3.10 Form Laporan Kunjungan Harian

*Form* laporan kunjungan harian, yaitu berisi siapa saja pasien yang melakukan pendaftaran pada periode harian tanggal tertentu, termasuk pasien baru dan lama. *Form* laporan kunjungan harian dapat dilihat pada Gambar 4.18.

| u , Septe                                   | ember 18                                                           | 8, 2013 🔲 🔻 📓                                                                                                    | iemua                                  |                                                | Submit                                                                                                    |                                                                                                    |                                                                                                  |
|---------------------------------------------|--------------------------------------------------------------------|----------------------------------------------------------------------------------------------------|----------------------------------------|------------------------------------------------|----------------------------------------------------------------------------------------------------|----------------------------------------------------------------------------------------------------|--------------------------------------------------------------------------------------------------|
| ∢ 1                                         | of                                                                 | 1 ▶ ▶   + @u                                                                                                    | iemua<br>ou dan Ar<br>Jmum<br>iligi    | nak                                            | 100% -                                                                                                    | · F                                                                                                    | Find   Next                                                                                      |
| Rek                                         | ap F                                                               | Pasien Haria                                                                                                    | Merisi M                               | ertanggal                                      | as Jag                                                                                                    | <b>Ir</b>                                                                                                    |                                                                                                  |
|                                             |                                                                    |                                                                                                    |                                        |                                                |                                                                                                    | langgal Cetak : 12                                                                                                    | 2/01/2014                                                                                        |
| No.                                         | ID                                                                 | Nama Pasien                                                                                                    | L/P                                    | Gol. Darah                                     | Gejala                                                                                                    | Unit Periksa                                                                                                    | Kategori                                                                                         |
| <b>No.</b>                                  | ID<br>1024                                                         | Nama Pasien<br>Natasya Marla                                                                                                    | L/P<br>P                               | Gol. Darah<br>B                                | <b>Gejala</b><br>kaki bengkak                                                                                                    | Unit Periksa<br>Ibu dan Anak                                                                                                    | 2/01/2014<br>Kategori<br>JAMKESMAS                                                               |
| No.<br>1<br>2                               | ID<br>1024<br>1025                                                 | Nama Pasien<br>Natasya Marla<br>Stevanus<br>Setiawan                                                                                                    | L/P<br>P<br>L                          | Gol. Darah<br>B<br>B                           | <b>Gejala</b><br>kaki bengkak<br>sesak napas                                                                                                    | Inanggal Cetak : 12<br>Unit Periksa<br>Ibu dan Anak<br>Ibu dan Anak                                                                 | Z/01/2014<br>Kategori<br>JAMKESMAS<br>JAMKESMAS                                                  |
| No.<br>1<br>2<br>3                          | ID<br>1024<br>1025<br>1026                                         | Nama Pasien<br>Natasya Marla<br>Stevanus<br>Setiawan<br>Christina Setiawan                                                                                    | L/P<br>P<br>L                          | Gol. Darah<br>B<br>B                           | Gejala<br>kaki bengkak<br>sesak napas<br>demam                                                                                                   | Ianggal Cetak : 12<br>Unit Periksa<br>Ibu dan Anak<br>Ibu dan Anak<br>Ibu dan Anak                                                  | 2/01/2014<br>Kategori<br>JAMKESMAS<br>JAMKESMAS                                                  |
| No.<br>1<br>2<br>3<br>4                     | ID<br>1024<br>1025<br>1026<br>1027                                 | Nama Pasien<br>Natasya Marla<br>Stevanus<br>Setiawan<br>Christina Setiawan<br>Muhammad Arif                                                                   | L/P<br>P<br>L<br>P                     | Gol. Darah<br>B<br>AB<br>B                     | Gejala<br>kaki bengkak<br>sesak napas<br>demam<br>gusi berdarah                                                                                  | Inanggal Cetak : 12<br>Unit Periksa<br>Ibu dan Anak<br>Ibu dan Anak<br>Ibu dan Anak<br>Gigi                                         | 2/01/2014<br>Kategori<br>JAMKESMAS<br>JAMKESMAS<br>JAMKESMAS<br>SKTM                             |
| No.<br>1<br>2<br>3<br>4<br>5                | ID<br>1024<br>1025<br>1026<br>1027<br>1028                         | Nama Pasien<br>Natasya Marla<br>Stevanus<br>Setiawan<br>Christina Setiawan<br>Muhammad Arif<br>Yeti Maryani                                                   | L/P<br>P<br>L<br>P<br>L<br>P           | Gol. Darah<br>B<br>B<br>AB<br>B<br>O           | Gejala<br>kaki bengkak<br>sesak napas<br>demam<br>gusi berdarah<br>nyeri perut                                                                   | Ianggal Cetak : 12<br>Unit Periksa<br>Ibu dan Anak<br>Ibu dan Anak<br>Ibu dan Anak<br>Gigi<br>Umum                                  | 2/01/2014<br>Kategori<br>JAMKESMAS<br>JAMKESMAS<br>JAMKESMAS<br>SKTM<br>SKTM                     |
| No.<br>1<br>2<br>3<br>4<br>5<br>6           | ID<br>1024<br>1025<br>1026<br>1027<br>1028<br>1030                 | Nama Pasien<br>Natasya Marla<br>Stevanus<br>Setiawan<br>Christina Setiawan<br>Muhammad Arif<br>Yeti Maryani<br>Dyah Rosmalia                                  | L/P<br>P<br>L<br>P<br>L<br>P<br>P      | Gol. Darah<br>B<br>AB<br>B<br>O<br>O           | Gejala<br>kaki bengkak<br>sesak napas<br>demam<br>gusi berdarah<br>nyeri perut<br>kuku lepas                                                     | Ianggal Cetak : 12<br>Unit Periksa<br>Ibu dan Anak<br>Ibu dan Anak<br>Ibu dan Anak<br>Gigi<br>Umum<br>Umum                          | 2/01/2014<br>Kategori<br>JAMKESMAS<br>JAMKESMAS<br>JAMKESMAS<br>SKTM<br>SKTM<br>SKTM             |
| No.<br>1<br>2<br>3<br>4<br>5<br>6<br>7      | ID<br>1024<br>1025<br>1026<br>1027<br>1028<br>1030<br>1031         | Nama Pasien<br>Natasya Marla<br>Stevanus<br>Setiawan<br>Christina Setiawan<br>Muhammad Arif<br>Yeti Maryani<br>Dyah Rosmalia<br>Soni Santoso                  | L/P<br>P<br>L<br>P<br>L<br>P<br>L      | Gol. Darah<br>B<br>AB<br>B<br>O<br>O<br>A      | Gejala<br>kaki bengkak<br>sesak napas<br>demam<br>gusi berdarah<br>nyeri perut<br>kuku lepas<br>sering berkunang-<br>kunang                      | Inanggal Cetak : 12<br>Unit Periksa<br>Ibu dan Anak<br>Ibu dan Anak<br>Ibu dan Anak<br>Gigi<br>Umum<br>Umum<br>Umum                 | 2/01/2014<br>Kategori<br>JAMKESMAS<br>JAMKESMAS<br>JAMKESMAS<br>SKTM<br>SKTM<br>SKTM<br>JAMKESDA |
| No.<br>1<br>2<br>3<br>4<br>5<br>6<br>7<br>8 | ID<br>1024<br>1025<br>1026<br>1027<br>1028<br>1030<br>1031<br>1032 | Nama Pasien<br>Natasya Marla<br>Stevanus<br>Setiawan<br>Christina Setiawan<br>Muhammad Arif<br>Yeti Maryani<br>Dyah Rosmalia<br>Soni Santoso<br>Lusi Rizyanti | L/P<br>P<br>L<br>P<br>L<br>P<br>L<br>P | Gol. Darah<br>B<br>AB<br>B<br>O<br>O<br>A<br>B | Gejala<br>kaki bengkak<br>sesak napas<br>demam<br>gusi berdarah<br>nyeri perut<br>kuku lepas<br>sering berkunang-<br>kunang<br>tidak nafsu makan | I anggal Cetak : 12<br>Unit Periksa<br>Ibu dan Anak<br>Ibu dan Anak<br>Ibu dan Anak<br>Gigi<br>Umum<br>Umum<br>Umum<br>Ibu dan Anak | 2/01/2014<br>Kategori<br>JAMKESMAS<br>JAMKESMAS<br>SKTM<br>SKTM<br>SKTM<br>JAMKESDA<br>JAMKESDA  |

Gambar 4.18 Form Laporan Kunjungan Harian

### 4.3.11 Form Laporan Kunjungan Bulanan

*Form* laporan kunjungan bulanan, yaitu berisi siapa saja pasien yang melakukan pendaftaran pada periode bulan dan tahun tertentu, termasuk pasien baru dan lama. Disertai dengan grafik kunjungan pasien berdasarkan jumlah kunjungan tiap unit periksa. *Form* laporan kunjungan bulanan dapat dilihat pada Gambar 4.19.

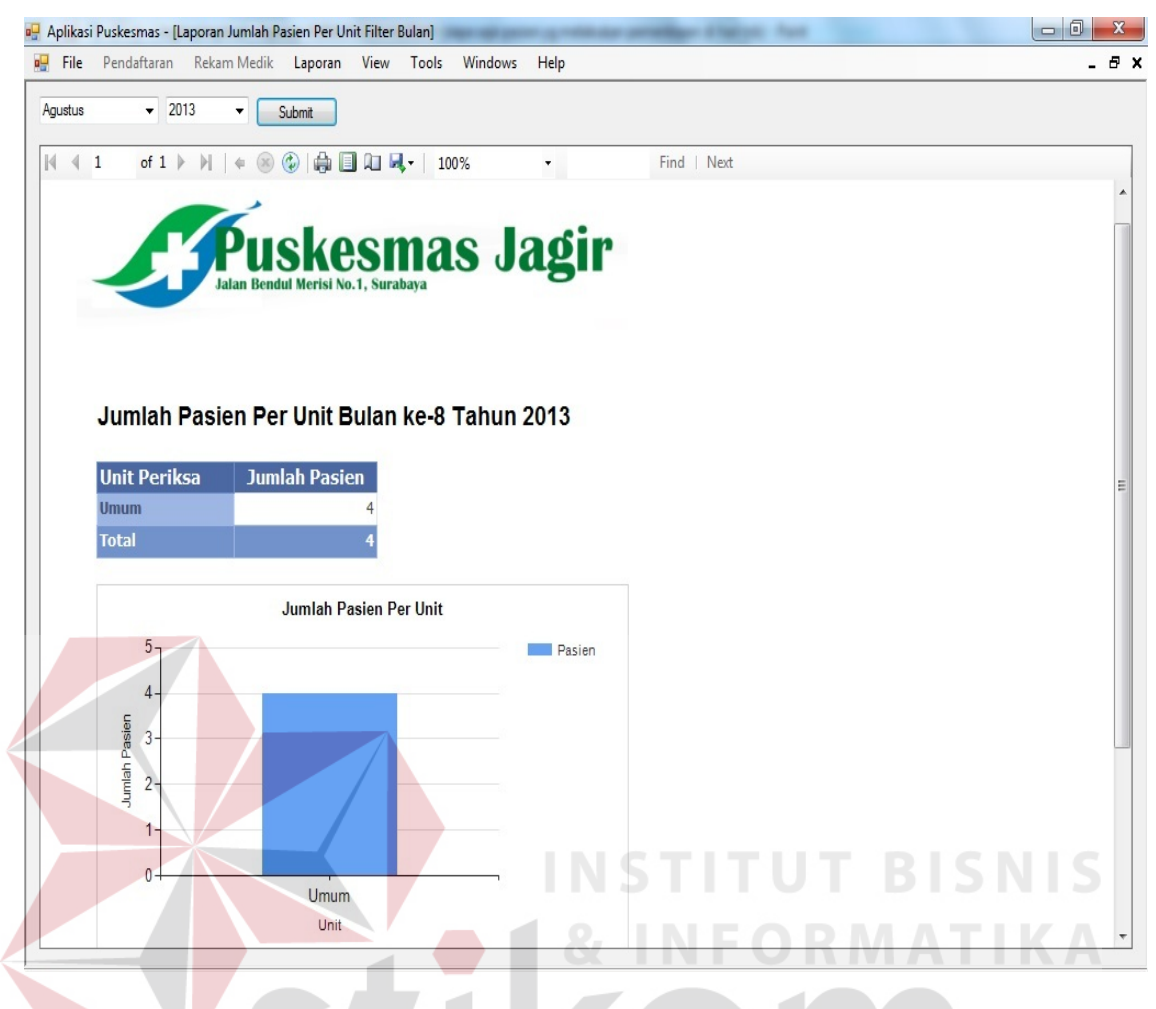

Gambar 4.19 Form Laporan Kunjungan Bulanan

### 4.3.12 Form Laporan Kunjungan Tahunan

*Form* laporan kunjungan tahunan, yaitu berisi siapa saja pasien yang melakukan pendaftaran pada periode tahun tertentu, termasuk pasien baru dan lama. Disertai dengan grafik kunjungan pasien berdasarkan jumlah kunjungan tiap unit periksa. *Form* laporan kunjungan tahunan dapat dilihat pada Gambar 4.20.

| File Pendaftaran Rekam M                             | ik Laporan View Tools Windows Help    |  |
|------------------------------------------------------|---------------------------------------|--|
| 013 - Submit                                         |                                       |  |
| 4 1 of 1 ▶ ▶ 4                                       | 🔊 🕼 🗐 💭 🔍 + 🛛 100% - Find   Next      |  |
|                                                      |                                       |  |
|                                                      | lekaemae ladin                        |  |
| Jalan                                                | ISNESIIIAS JAGI                       |  |
| Janan                                                | пиш леты но. г. онгазаўа              |  |
|                                                      |                                       |  |
|                                                      |                                       |  |
| Jumlah Basian                                        | Der Unit Tehun 2012                   |  |
| Jumian Pasien                                        | er Unit Tanun 2013                    |  |
| Unit Periksa                                         | mlah Pasien                           |  |
| Ibu dan Anak                                         | 1                                     |  |
| Umum                                                 | 4                                     |  |
| Total                                                | 5                                     |  |
|                                                      |                                       |  |
|                                                      |                                       |  |
|                                                      | Jumlah Pasien Per Unit                |  |
| 5-                                                   | Jumlah Pasien Per Unit                |  |
| 57                                                   | Jumlah Pasien Per Unit                |  |
| 5                                                    | Jumlah Pasien Per Unit                |  |
| 5<br>4-<br>5<br>8<br>3                               | Jumlah Pasien Per Unit                |  |
| 5<br>4-<br>5<br>8<br>9<br>9<br>9<br>9<br>9<br>9<br>9 | Jumlah Pasien Per Unit                |  |
| 5<br>4-<br>3-<br>2-                                  | Jumlah Pasien Per Unit                |  |
| 5<br>4-<br>3-<br>2-<br>1                             | Jumlah Pasien Per Unit                |  |
| 5<br>4<br>3<br>2<br>2<br>1                           | Jumlah Pasien Per Unit                |  |
| 5<br>4<br>9<br>2<br>1<br>0                           | Jumlah Pasien Per Unit Pasien an Anak |  |

Gambar 4.20 Form Laporan Kunjungan Tahunan

## 4.3.13 Form Laporan Penggunaan Obat

*Form* laporan penggunaan obat berisi data pengeluaran obat yang telah dikeluarkan oleh dokter berupa resep. Disertai dengan grafik nama obat dan jumlah pengeluarannya, sehingga dapat diketahui obat mana saja yg paling sering keluar pada resep. *Form* laporan penggunaan obat dapat dilihat pada Gambar 4.21.

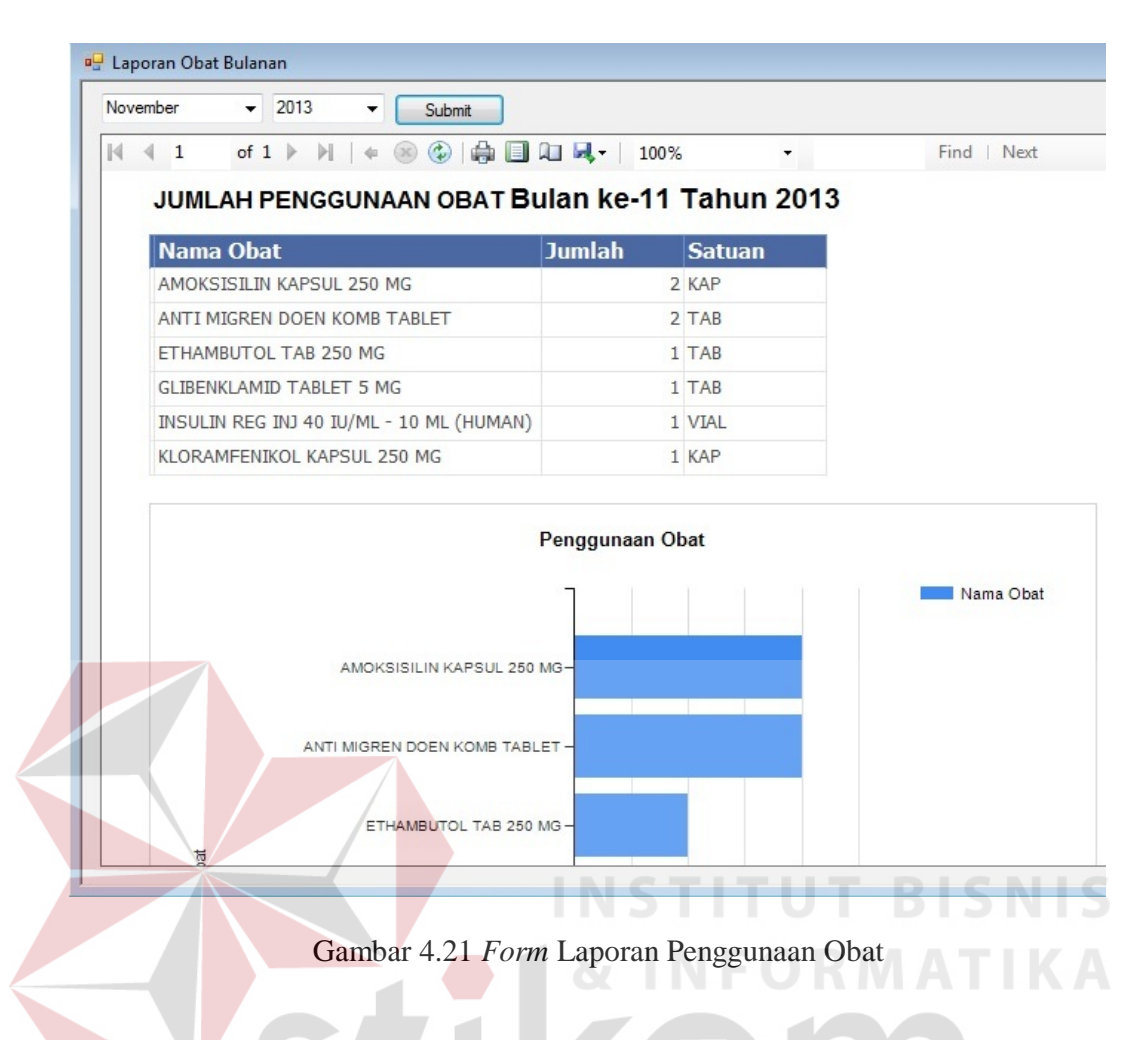

### 4.4 Evaluasi

Tahapan evaluasi terbagi menjadi dua, yaitu: evaluasi hasil uji coba sistem dan analisis hasil uji coba sistem. Evaluasi hasil uji coba sistem dilakukan untuk menguji kembali semua tahapan yang sudah dilakukan selama pengujian berlangsung. Analisis hasil uji coba sistem bertujuan untuk menarik kesimpulan terhadap hasil-hasil uji coba yang dilakukan terhadap sistem. Uji coba dilakukan dalam tahapan *test case* yang telah disiapkan.

### 4.4.1 Evaluasi Hasil Uji Coba Sistem

Untuk mendapatkan sistem yang sesuai dengan apa yang diharapkan maka dilakukan beberapa uji coba. Uji coba meliputi pengujian terhadap fiturfitur utama, uji coba perhitungan dan uji coba validasi pengguna terhadap sistem dan pengujian terhadap kesesuaian tujuan penggunaan.

A. Uji Coba Fitur Utama Sistem

Pengujian terhadap fitur utama sistem diterangkan dengan pengujian blackbox testing sebagai berikut:

| No | Kriteria                   | Target                                                                | Hasil                   |
|----|----------------------------|-----------------------------------------------------------------------|-------------------------|
| 1  | Proses input               | <i>User</i> dapat melakukan <i>input</i> data                         | Berjalan                |
|    | Identifikasi               | identifikasi dengan benar                                             | dengan baik             |
| 2  | Rekap data<br>Identifikasi | <i>User</i> mampu melakukan data rekap dan melihat seluruh data rekap | Berjalan<br>dengan baik |

Tabel 4.1Pengujian Form Manage User

### B. Uji Coba Form Login

Form Login digunakan untuk melakukan penyeleksian terhadap user yang masuk ke dalam sistem. Apabila user ingin masuk ke dalam sistem, user harus memasukkan username dan password kedalam textbox USERNAME dan textbox PASSWORD yang tersedia. Selanjutnya sistem melakukan seleksi terhadap username dan password yang telah dimasukkan dan kemudian sistem menampilkan menu sesuai dengan hak akses yang diberikan untuk setiap bagian.

### Tabel 4.2 Pengguna

| No | Nama Field | Data 1        | Data 2   | Data 3      | Data 3 |
|----|------------|---------------|----------|-------------|--------|
| 1  | Username   | Admin         | pimpinan | pendaftaran | dokter |
| 2  | Password   | Admin         | pimpinan | pendaftaran | dokter |
| 3  | UserLevel  | Administrator | Pimpinan | pendaftaran | dokter |

| No | Tujuan                                                                         | Input                                                                                     | Output Diharapkan                                                           | Output Sistem                                                                                                    |
|----|--------------------------------------------------------------------------------|-------------------------------------------------------------------------------------------|-----------------------------------------------------------------------------|----------------------------------------------------------------------------------------------------|
| 1  | Deskripsi<br>Username,<br>password,<br>login yang<br>valid.                    | Memasukkan<br>username dan<br>password tiap<br>jenis user                                 | <i>Form Login</i> tertutup<br>dan menu-menu pada<br><i>form</i> utama aktif | <ol> <li>Sukses</li> <li>Tampil Form<br/>Menu sesuai<br/>dengan<br/>deskripsi form<br/>menu masing-<br/>masing user</li> </ol> |
| 2  | Deskripsi<br>Username,<br>password,<br>login yang<br>tidak valid.              | Memasukkan<br>data <i>login</i><br><i>username=</i><br>admin,<br><i>password=</i><br>admi | Muncul pesan<br>"Username atau<br>Password Salah"                           | <ol> <li>Sukses</li> <li>Login tidak<br/>berhasil</li> <li>Muncul pesan<br/>yang<br/>diharapkan</li> </ol>                     |
| 3  | Deskripsi<br>Username,<br>password,<br>login yang<br>tidak ada di<br>database. | Memasukkan<br>data data <i>login</i><br>dan <i>password</i><br>yang kosong                | Muncul pesan<br>"Username atau<br>Password Salah"<br>NSTITUT                | <ol> <li>Sukses</li> <li>Login tidak<br/>berhasil</li> <li>Muncul pesan<br/>yang<br/>diharapkan</li> </ol>                     |

Tabel 4.3 Pengujian Form Login

Level *user* admin dapat mengakses seluruh menu pada aplikasi, memiliki wewenang untuk menyimpan dan menambah data pada seluruh *form*, serta dapat merubah data pada semua *form*. Penjelasan mengenai level *user* admin dapat dilihat pada Gambar 4.22.

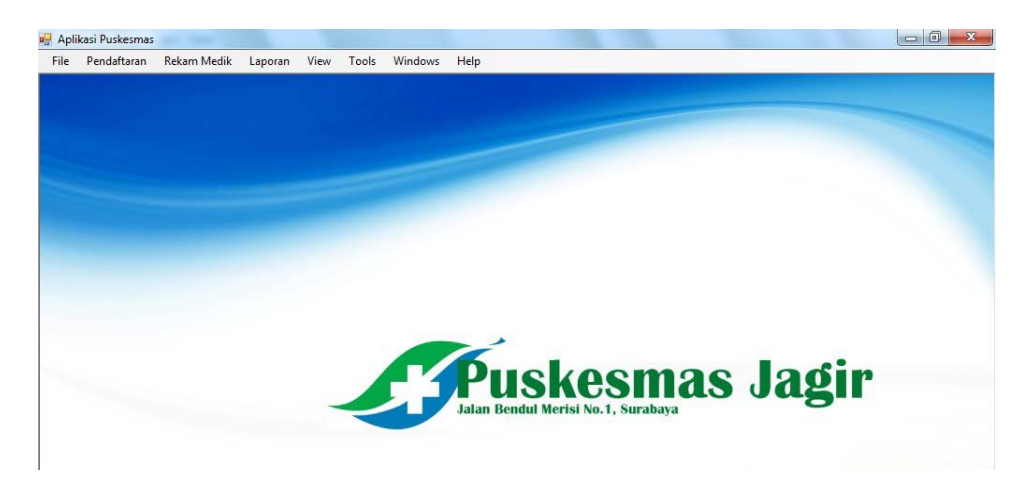

Gambar 4.22 Form User Admin

Berdasarkan uji coba No.2 pada Tabel 4.3 ditunjukkan pada Gambar 4.23 menjelaskan pesan peringatan apabila terjadi kesalahan dalam *input user* dan *password*. Pemberitahuan peringatan ini muncul apabila *input username* atau *password* pada *form login* tidak sesuai atau kosong.

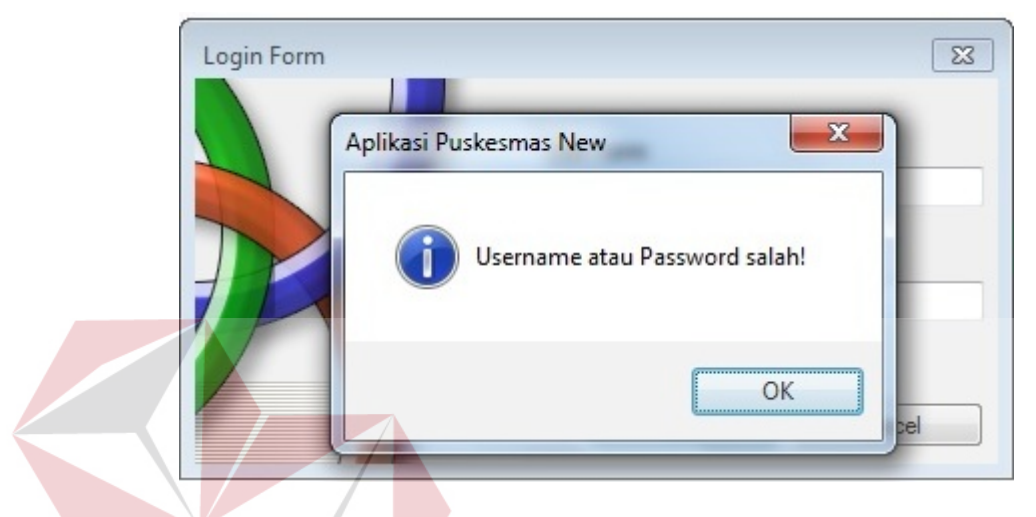

Gambar 4.23 Pesan User Tanpa Hak Akses

C. Uji Coba Fitur Ubah Password

Proses ubah *password* untuk merubah *password* pada *username* admin dan pimpinan. Proses ini dapat dilakukan melalui aplikasi, dijelaskan pada tabel di bawah ini:

Tabel 4.4 Hasil Test Case Ubah Password

| No | Tujuan                                                                                            | Input                                  | Hasil yang<br>Diharapkan                                                                                 | Output<br>Sistem                                                      |
|----|---------------------------------------------------------------------------------------------------|----------------------------------------|----------------------------------------------------------------------------------------------------|-----------------------------------------------------------------------|
| 1  | Deskripsi<br><i>Username,</i><br><i>password</i> lama,<br>dan <i>password</i><br>baru yang valid. | Input<br>username,<br>password<br>baru | Tampilan database<br>di kolom <i>password</i><br>milik admin berubah<br>dari "admin"<br>menjadi "admin1" | <ol> <li>Sukses</li> <li>Password<br/>berhasil<br/>dirubah</li> </ol> |

Berdasarkan uji coba pada Tabel 4.4 ditunjukkan pada Gambar 4.24 menjelaskan pesan peringatan apabila terjadi kesalahan dalam *input password* 

lama. Pemberitahuan peringatan ini muncul apabila *input password* lama pada *form* ubah *password* tidak sesuai atau kosong.

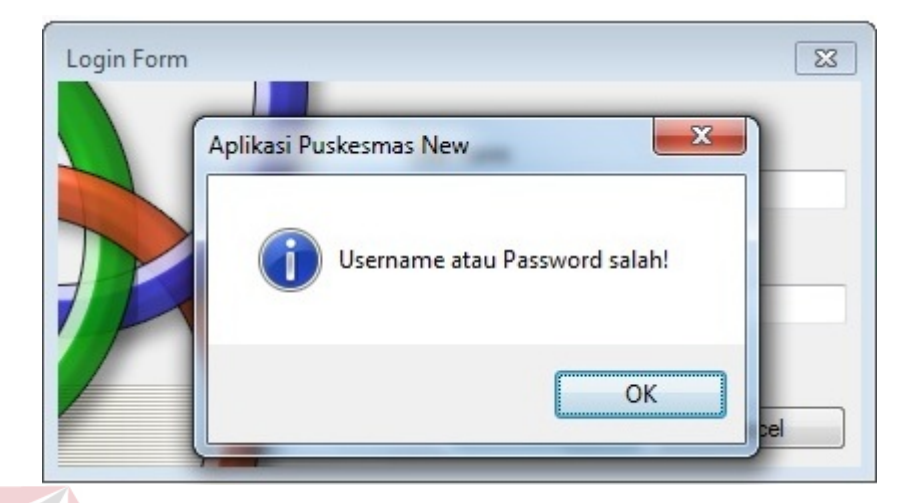

Gambar 4.24 Pesan Password Gagal

### D. Uji Coba Form Pendaftaran

Proses pendaftaran adalah proses dimana terdapat *form* karcis untuk mendaftar dan mencetak bukti pendaftaran bagi yang sudah memiliki kartu berobat, dan terdapat *form* data pasien untuk menyimpan data pasien baru yang belum pernah memiliki kartu berobat. Uji coba dijelaskan pada tabel di bawah ini:

| Tabel 4.5 | Data P | asien |  |  |
|-----------|--------|-------|--|--|
|           |        |       |  |  |

| No | Tujuan                                                            | Input                                                                       | Hasil yang<br>Diharapkan                                                  | Output Sistem                                                                  |
|----|-------------------------------------------------------------------|-----------------------------------------------------------------------------|---------------------------------------------------------------------------|--------------------------------------------------------------------------------|
| 1  | Deskripsi data<br>pasien baru yang<br>valid dan dapat<br>disimpan | Memasukkan<br>data-data<br>yang perlu<br>diisi untuk<br>data pasien<br>baru | Berhasil disimpan<br>dan muncul pesan<br>"Data pasien baru<br>tersimpan!" | <ol> <li>Sukses</li> <li>Data pasien<br/>baru berhasil<br/>disimpan</li> </ol> |

Berdasarkan uji coba pada Tabel 4.5 ditunjukkan pada Gambar 4.25 menjelaskan pesan yang muncul apabila output sistem sukses sesuai test case.

| rcis Data Pasien |                  |                             |           |
|------------------|------------------|-----------------------------|-----------|
| ID Pasien        | 2010             | Status Perkawinan Belum     | Menikah 👻 |
| Pasien           | Erika Nadia      | Agama Hindu                 | •         |
| No. KTP          | 1984027503740019 |                             | abaya     |
| Tempat Lahir     | surabaya         | Aplikasi Puskesmas New      |           |
| Tanggal Lahir    | 8/25/1991        |                             |           |
| Jenis Kelamin    | 🔘 Laki-Laki      | Data pasien baru telah ters | impan!    |
|                  | Perempuan        |                             |           |
| Pekerjaan        | Mahaiswa         |                             |           |
| Golongan Darah   | 0 -              |                             | ОК        |
|                  |                  |                             |           |
|                  |                  | Simpan Batal                |           |
|                  |                  | Simpan Batal                |           |

Gambar 4.25 Pesan Simpan Data Pasien Baru Sukses

*Form* karcis digunakan untuk mendaftar dan mencetak bukti pendaftaran bagi yang sudah memiliki kartu berobat, dan terdapat *form* data pasien untuk menyimpan data pasien baru yang belum pernah memiliki kartu berobat. Uji coba dijelaskan pada tabel di bawah ini:

| Tabel | 4.6 Karcis |
|-------|------------|
| 1     |            |

| No | Tujuan                                                                                                    | Input                                                                                                    | Hasil yang<br>Diharapkan                                                                       | Output Sistem                                                                                                    |
|----|----------------------------------------------------------------------------------------------------|----------------------------------------------------------------------------------------------------|------------------------------------------------------------------------------------------------|----------------------------------------------------------------------------------------------------|
| 1  | Cek kode<br>pasien bila<br>salah entri<br>data atau<br>pasien yang<br>belum<br>mendaftar<br>memanipulasi<br>kode | Memasukkan<br>kode pasien<br>yang sudah<br>ada, yang<br>otomatis akan<br>dilakukan<br>pencarian data<br>di database | Berhasil muncul<br>pesan "data<br>ditemukan" dan<br>muncul alamat<br>pasien secara<br>otomatis | <ol> <li>Sukses</li> <li>Data pasien<br/>baru berhasil<br/>ditemukan</li> <li>Lihat pada<br/>gambar 4.26</li> </ol> |

|   | No | Tujuan                                                                                      | Input                                                                              | Hasil yang<br>Diharapkan                                                                        | Output Sistem                                                                                                    |
|---|----|---------------------------------------------------------------------------------------------|------------------------------------------------------------------------------------|-------------------------------------------------------------------------------------------------|----------------------------------------------------------------------------------------------------|
| - | 2  | Deskripsi data<br>pasien<br>pendaftar<br>yang valid<br>dan dapat<br>disimpan dan<br>dicetak | Memasukkan<br>data-data yang<br>perlu diisi<br>untuk data<br>pendaftaran<br>pasien | Berhasil<br>disimpan,<br>muncul pesan no<br>antrian "No<br>Antrian: 01", dan<br>karcis berhasil | <ol> <li>Sukses</li> <li>Data pasien<br/>baru berhasil<br/>disimpan</li> <li>Karcis<br/>pendaftaran<br/>berhasil</li> </ol>   |
|   |    |                                                                                             |                                                                                    | dicetak                                                                                         | <ul> <li>muncul no.<br/>antrian</li> <li>4. Karcis<br/>pendaftaran<br/>berhasil<br/>dicetak</li> <li>5. Lihat pada</li> </ul> |
|   |    |                                                                                             |                                                                                    | ISTITUT                                                                                         | <ul> <li>gambar 4.26<br/>dan gambar<br/>4.27</li> <li>6. Hasil cetak<br/>karcis lihat<br/>pada gambar<br/>4.28</li> </ul>     |

Berdasarkan uji coba pada Tabel 4.6 ditunjukkan pada Gambar 4.26, Gambar 4.27 dan Gambar 4.28 menjelaskan pesan yang muncul apabila output

sistem sukses sesuai test case.

| Karcis Da | ata Pasie | n           |                                 |
|-----------|-----------|-------------|---------------------------------|
| ID        | Pasien    | 2           | Data Ditemukan!                 |
| Nama      | Pasien    | Lucky Cahyo | Sidokare Asri III - 18 Sidoarjo |
|           | Gejala    | nyeri leher | Aplikasi Puskesmas New          |
|           | Poli      | Umum -      | No Antrian = 1                  |
|           |           |             | ОК                              |

Gambar 4.26 Pesan Sukses Simpan dan No. Antrian

| Karcis Data Pasie | n           |                                 |
|-------------------|-------------|---------------------------------|
| ID Pasien         | 2           | Data Ditemukan!                 |
| Nama Pasien       | Lucky Cahyo | Sidokare Asri III - 18 Sidoarjo |
| Gejala<br>Poli    | Umum        | skesmas New                     |
|                   |             | ОК                              |

Gambar 4.27 Pesan Sukses Cetak Karcis No Antrian

Gambar 4.28 Hasil Cetak Karcis Bukti Pendaftaran dan No Antrian

### E. Uji Coba Form Rekam Medik

Proses rekam medik adalah proses dimana terdapat *form* rekam medik sendiri yaitu untuk menyimpan *history* pemeriksaan, lalu *form* resep untuk menyimpan jumlah pengeluaran obat dan *form* rujukan yaitu untuk merujuk apabila diperlukan penanganan lebih lanjut kepada rumah sakit ataupun laboratoriun untuk mendukung diagnosa pemeriksaan. Semua langkah pengujian dalam hal ini adalah sama antara rekam medik ibu dan anak maupun rekam medik umum dan gigi. Masing-masing uji coba akan dijelaskan pada table-tabel di bawah ini.

| No | Tujuan                                                                                                    | Input                                                                                                    | Hasil yang<br>Diharapkan                                                                          | Output Sistem                                                                                                    |
|----|----------------------------------------------------------------------------------------------------|----------------------------------------------------------------------------------------------------|---------------------------------------------------------------------------------------------------|----------------------------------------------------------------------------------------------------|
| 1  | Deskripsi data<br>pemeriksaan<br>untuk disimpan<br>dalam database<br>rekam medik                                                                                        | Memasukkan<br>data-data<br>yang perlu<br>diisi untuk<br>data rekam<br>medik                                 | Berhasil<br>disimpan dan<br>muncul<br>pesan "Data<br>pasien baru<br>tersimpan!"                   | <ol> <li>Sukses</li> <li>Data pasien baru<br/>berhasil disimpan</li> <li>Lihat pada gambar<br/>4.29</li> </ol>                                                                                                    |
| 2  | Deskripsi<br>pengeluaran<br>resep sesuai<br>diagnosa<br>pemeriksaan<br>untuk disimpan<br>dalam database<br>rekam medik                                                  | Memasukkan<br>data-data<br>yang perlu<br>diisi untuk<br>data<br>pengeluaran<br>resep                        | Berhasil<br>disimpan dan<br>muncul<br>pesan "Data<br>resep<br>tersimpan.<br>Sedang<br>mencetak"   | <ol> <li>Sukses</li> <li>Data resep<br/>berhasil disimpan</li> <li>Resep berhasil<br/>dicetak</li> <li>Lihat pada gambar<br/>4.30</li> <li>Hasil cetak resep<br/>lihat pada gambar<br/>4.31</li> </ol>                     |
| 3  | Deskripsi<br>rumah sakit<br>atau<br>laboratorium<br>yang dituju<br>untuk<br>mendapatkan<br>penanganan<br>lebih lanjut ato<br>pendukung<br>diagnosa pada<br>pemeriksaan. | Memasukkan<br>data-data<br>yang perlu<br>diisi untuk<br>data rujukan<br>laboratorium<br>atau rumah<br>sakit | Berhasil<br>disimpan dan<br>muncul<br>pesan "Data<br>rujukan<br>tersimpan.<br>Sedang<br>mencetak" | <ol> <li>Sukses</li> <li>Data rujukan<br/>berhasil disimpan</li> <li>Surat rujukan<br/>berhasil dicetak</li> <li>Lihat pada gambar<br/>4.32 dan gambar<br/>4.33</li> <li>Hasil cetak lihat<br/>pada gambar 4.34</li> </ol> |

| Tabel  | 4.7         | Rekam | Medik |
|--------|-------------|-------|-------|
| 1 augu | <b>T</b> ./ | ronam | mount |

Berdasarkan uji coba pada Tabel 4.7 ditunjukkan pada gambar-gambar di bawah ini menjelaskan pesan yang muncul apabila output sistem sukses uji coba.

| Rekam Medik Rese | ji<br>p Rujukan                                       |                        |
|------------------|-------------------------------------------------------|------------------------|
| ID Pasien        | 2 Cari                                                |                        |
| Deskripsi Gejala | nyeri leher                                           |                        |
| Penanganan       | tidur cukup<br>istirahat dirumah 2 hari<br>minum obat | Aplikasi Puskesmas New |
|                  | Simpa                                                 | an Batal               |

Gambar 4.29 Pesan Simpan Rekam Medik Sukses Simpan

| - | Nama Obat  | Penggunaan | Jumlah | Satuan |    |
|---|------------|------------|--------|--------|----|
| • | amoxixilin | 3 x 1 hari | 10     | tablet |    |
| * |            |            | SU     | RIABA  | YA |
|   |            |            |        |        |    |
|   |            |            |        |        |    |

Gambar 4.30 Pesan Sukses Simpan dan Cetak Resep

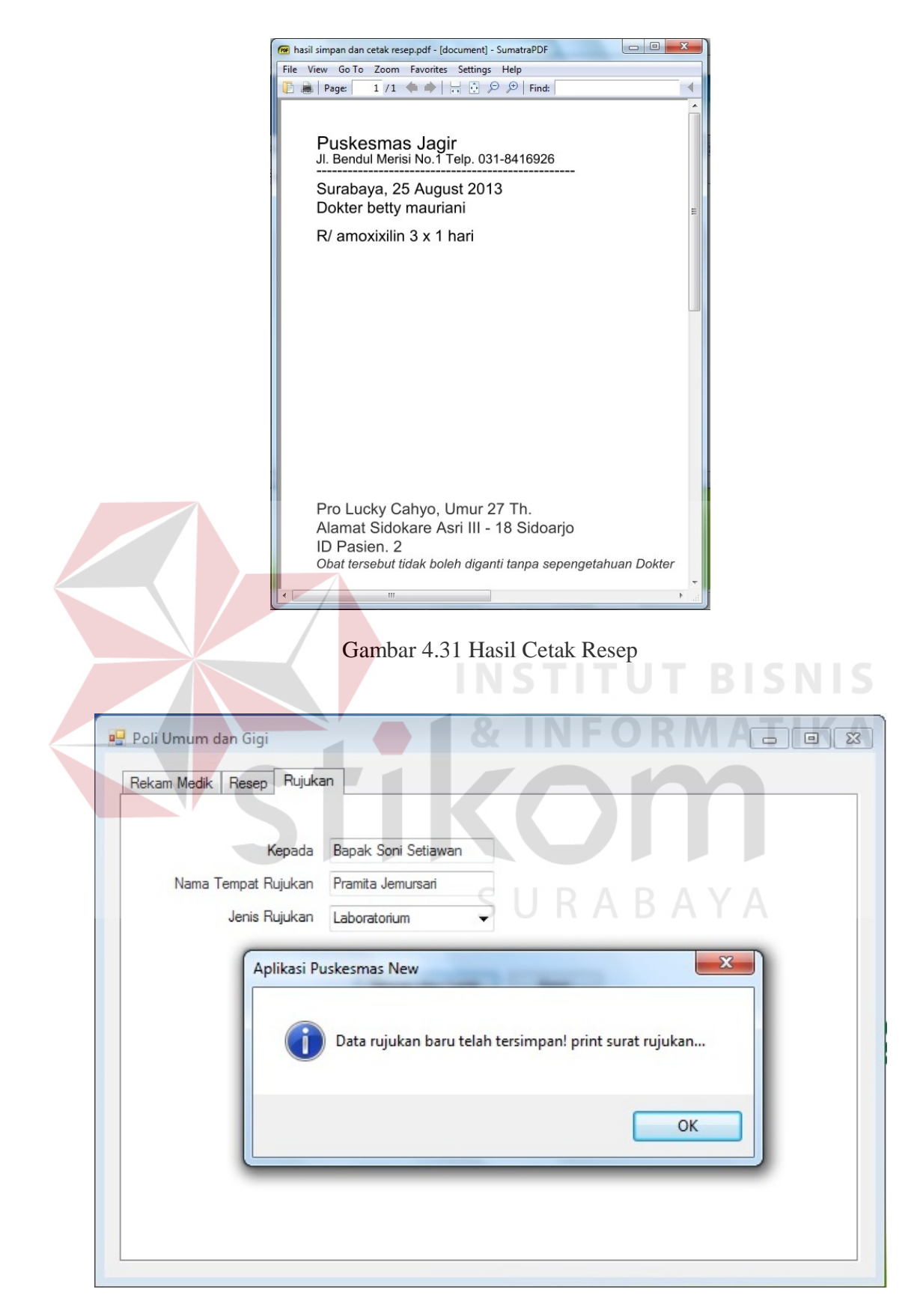

Gambar 4.32 Pesan Sukses Simpan dan Cetak Rujukan Laboratorium

| 🖳 Poli Umum dan Gigi          |                                                                                                    |                                                                                                    |            |
|-------------------------------|----------------------------------------------------------------------------------------------------|----------------------------------------------------------------------------------------------------|------------|
| Rekam Medik Resep             | Rujukan                                                                                                    |                                                                                                    |            |
| K<br>Nama Tempat R<br>Jenis R | epada Prof. Dr. Setiono<br>ujukan RSI Jemursari Surabaya<br>ujukan Rumah Sakit 🗸                                                                                                    |                                                                                                    |            |
| Ap                            | ikasi Puskesmas New                                                                                                    | tersimpan! print surat rujukan<br>OK                                                                                                    |            |
|                               |                                                                                                    |                                                                                                    |            |
| Gambar 4.                     | <ul> <li>Pesan Sukses Simpar</li> <li>Pesan Sukses Simpar</li> <li>Image: Settings</li> <li>Page: 1/1</li> <li>Page: 1/1</li> <li>Page:</li></ul> | a dan Cetak Rujukan Ru<br>- (document) - SumatraPDF  - P Find:<br>- Help<br>- P Find:<br>- O31-8416926<br>- E<br>engobatan lebih lanjut :<br>hyo, Umur 27 Th.<br>I - 18 Sidoarjo<br>013 | Imah Sakit |

Gambar 4.34 Hasil Cetak Surat Rujukan Rumah Sakit

### F. Uji Coba Fitur Laporan

Proses ini untuk menghasilkan laporan yang diambil dari database dan ditampilkan dalam *form* lewat *crystal report*. Melalui uji coba fitur laporan ini akan di uji untuk menampilkan laporan pendaftaran harian, pendafatran bulanan, kunjungan bayar, kunjungan gratis, kunjungan harian, kunjungan bulanan, kunjungan tahunan. Uji coba ini berhubungan dengan tabel pasien, pembayaran pendaftaran, rekam medik, resep, detail resep, dan rujukan.

| No | Tujuan                 | Input               | Output<br>Diharapkan | Status   |
|----|------------------------|---------------------|----------------------|----------|
| 1  | Menampilkan            | Menekan menú        | Form Laporan         | Lihat    |
|    | laporan                | laporan pendaftaran | Pendaftaran          | pada     |
|    | pendaftaran            | harian pada menú    | Harian dan data      | lampiran |
|    | harian                 | utama, lalu pilih   | laporan tampil       | 9.       |
|    |                        | salah satu kriteria | pada crystal         | SNIS     |
|    |                        | penampilan laporan  | report               |          |
| 2  | Menampilkan            | Menekan menú        | Form Laporan         | Lihat    |
|    | l <mark>ap</mark> oran | laporan pendaftaran | Pendaftaran          | pada     |
|    | pendaftaran            | bulanan pada menú   | Bulanan dan data     | lampiran |
|    | bulanan                | utama, lalu pilih   | laporan tampil       | 10.      |
|    |                        | salah satu kriteria | pada crystal         |          |
|    |                        | penampilan laporan  | report               |          |
| 3  | Menampilkan            | Menekan menú        | Form Laporan         | Lihat    |
|    | laporan                | laporan kunjungan   | Kunjungan            | pada     |
|    | kunjungan              | gratis pada menú    | Gratis dan data      | lampiran |
|    | gratis                 | utama, lalu pilih   | laporan tampil       | 11.      |
|    |                        | salah satu kriteria | pada crystal         |          |
|    |                        | penampilan laporan  | report               |          |
| 4  | Menampilkan            | Menekan menú        | Form Laporan         | Lihat    |
|    | laporan                | laporan kunjungan   | Kunjungan Bayar      | pada     |
|    | kunjungan              | bayar pada menú     | dan data laporan     | lampiran |
|    | bayar                  | utama, lalu pilih   | tampil pada          | 12.      |
|    |                        | salah satu kriteria | crystal report       |          |
|    |                        | penampilan laporan  |                      |          |

Tabel 4.8 Hasil Test Case Laporan

| No | Tujuan          | Input                 | Output<br>Diharapkan | Status      |
|----|-----------------|-----------------------|----------------------|-------------|
| 5  | Menampilkan     | Menekan menú          | Form Laporan         | Lihat       |
|    | laporan         | laporan kunjungan     | Kunjungan            | pada        |
|    | kunjungan       | harian pada menú      | Harian dan data      | lampiran    |
|    | harian          | utama, lalu pilih     | laporan tampil       | 13.         |
|    |                 | salah satu kriteria   | pada crystal         |             |
|    |                 | penampilan laporan    | report               |             |
| 6  | Menampilkan     | Menekan menú          | Form Laporan         | Lihat       |
|    | laporan         | laporan kunjungan     | Kunjungan            | pada        |
|    | kunjungan       | bulanan pada menú     | Bulanan dan data     | lampiran    |
|    | bulanan         | utama, lalu pilih     | laporan tampil       | 14.         |
|    |                 | salah satu kriteria   | pada crystal         |             |
|    |                 | penampilan laporan    | report               |             |
|    |                 |                       |                      |             |
|    |                 |                       |                      |             |
| 7  | Mananaillian    | Manalaan              | Earne Lanaran        | Tibot       |
| /  | Menampiikan     | Menekan menu          | Form Laporan         | Linat       |
|    | laporan         | laporan kunjungan     | Kunjungan            |             |
|    | Kunjungan       | tanunan pada menu     | Tanunan dan data     | lampiran    |
|    | tanunan         | utama, lalu pilin     | laporan tampil       | 15.         |
|    |                 | salah satu kriteria   | pada crystal         | ΓΙΚΑ        |
| 0  |                 | penampilan laporan    | report               | <b>T</b> 11 |
| 8  | Menampilkan     | Menekan menu          | Form Laporan         | Lihat       |
|    | laporan         | laporan kunjungan     | Kunjungan Balita     | pada        |
|    | kunjungan       | balita pada menu      | dan data laporan     | lampiran    |
|    | balita          | utama, lalu pilih     | tampil pada          | 16.         |
|    |                 | salah satu kriteria   | crystal report       |             |
| -  |                 | penampilan laporan    |                      |             |
| 9  | Menampilkan     | Menekan menu          | Form Laporan         | Lihat       |
|    | laporan         | laporan penggunaan    | Penggunaan Obat      | pada        |
|    | penggunaan      | obat pada menu        | dan data laporan     | lampiran    |
|    | obat            | utama, lalu pilih     | tampil pada          | 17.         |
|    |                 | salah satu kriteria   | crystal report       |             |
| 10 |                 | penampilan laporan    |                      |             |
| 10 | Menampilkan     | Menekan menu          | Form Laporan         | Lihat       |
|    | laporan rujukan | laporan rujukan       | Rujukan dan data     | pada        |
|    |                 | pada menú utama,      | laporan tampil       | lampiran    |
|    |                 | lalu pilih salah satu | pada crystal         | 18.         |
|    |                 | kriteria penampilan   | report               |             |
|    |                 | laporan               |                      |             |

| No | Tujuan         | Input             | Output<br>Diharapkan | Status   |
|----|----------------|-------------------|----------------------|----------|
| 11 | Menampilkan    | Menekan menú      | Form Laporan         | Lihat    |
|    | laporan rekam  | pencarian rekam   | Rekam Medik          | pada     |
|    | medik umum     | medik pasien menú | Umum dan Gigi,       | lampiran |
|    | dan gigi       | pemeriksaan, lalu | dan data laporan     | 19.      |
|    |                | pilih kode pasien | tampil pada          |          |
|    |                | untuk memunculkan | crystal report       |          |
|    |                | laporan rekam     | -                    |          |
|    |                | medik.            |                      |          |
| 12 | Menampilkan    | Menekan menú      | Form Laporan         | Lihat    |
|    | laporan rekam  | pencarian rekam   | Rekam Medik          | pada     |
|    | medik ibu      | medik pasien menú | Ibu, dan data        | lampiran |
|    |                | pemeriksaan, lalu | laporan tampil       | 20.      |
|    |                | pilih kode pasien | pada crystal         |          |
|    |                | untuk memunculkan | report               |          |
|    |                | laporan rekam     |                      |          |
|    |                | medik.            |                      |          |
| 13 | Menampilkan    | Menekan menú      | Form Laporan         | Lihat    |
|    | laporan rekam  | pencarian rekam   | Rekam Medik          | pada     |
|    | medik bayi dan | medik pasien menú | Bayi dan Anak,       | lampiran |
|    | anak           | pemeriksaan, lalu | dan data laporan     | 21.      |
|    |                | pilih kode pasien | tampil pada          |          |
|    |                | untuk memunculkan | crystal report       |          |
|    |                | laporan rekam     |                      |          |
|    |                | medik.            |                      |          |

## SURABAYA

### 4.4.2 Analisa Hasil Uji Coba Sistem

A. Kemampuan Sistem

Kemampuan sistem administrasi pasien pada Puskesmas Jagir Surabaya

ini adalah:

- Sistem dapat mempermudah dalam melakukan proses pendaftaran, rekam medik, pencatatan pengeluaran obat.
- 2. Sistem dapat mempercepat proses pencarian seperti proses pencarian kode pasien, nama pasien.

- 3. Sistem dapat mempermudah pembuatan laporan.
- B. Kelemahan Sistem

Sistem in*form*asi kepegawaian ini memiliki kelemahan. Kelemahan aplikasi antara lain:

- 1. Aplikasi tidak dapat menangani permasalahan keamanan data.
- 2. Sistem administrasi pasien ini tidak menyediakan pencatatan data penyakit.
- 3. Sistem administrasi pasien ini tidak menyediakan layanan pasien rawat inap.
- 4. Sistem administrasi pasien ini tidak menyediakan analisa penyakit luar biasa

dan area lingkungan sakit berdasarkan alamat penderita.

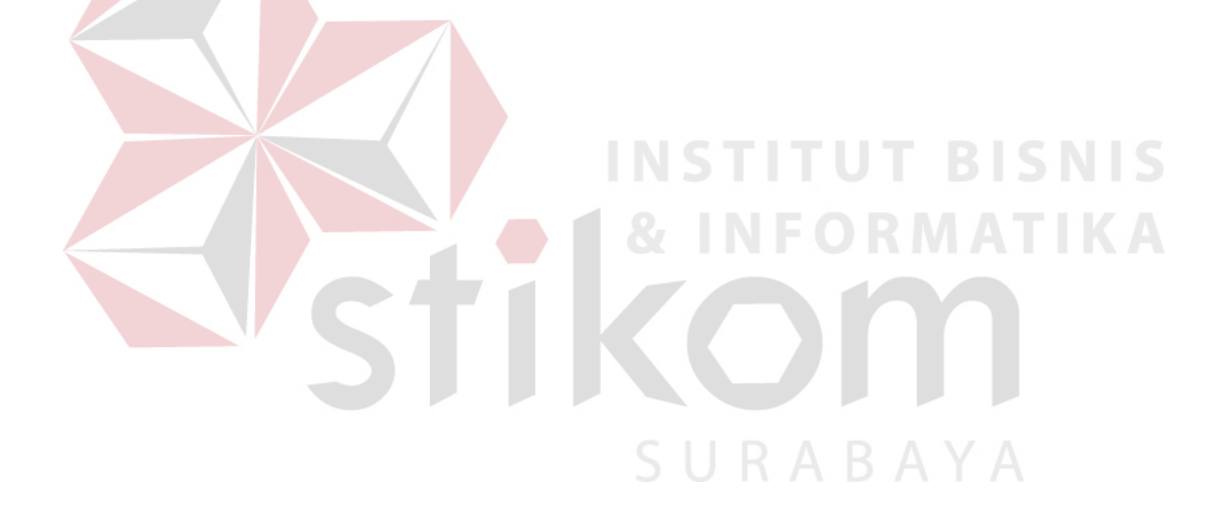